# **KONFIGURATION ITA MODE (BETRIEB HINTER EINEM ROUTER)**

Ausgabe: 10/2018

### Digitalisierungsbox Basic

Ab FW-Version 12.39.2.02.00

### Einleitung

Den ISDN- und Analog-Terminal Adapter Mode (ITA/ATA Mode) benötigen Sie, wenn Sie die Digitalisierungsbox Basic hinter einem vorhandenen Access Router, d.h. in ihrem LAN, als SIP-Adapter nutzen wollen. Mit Hilfe dieser SIP-Adapter-Funktion können sie vorhandene analoge Telefone, Faxgeräte, ISDN-Telefone oder ISDN-PBX auch an einem DeutschlandLAN IP Voice/Data (SIP-Account-Anschluss), DeutschlandLAN SIP-Trunk-Anschluss oder am DeutschlandLAN Cloud PBX-Anschluss der Telekom weiter nutzen.

### Konfiguration über die Bedienoberfläche

### Wichtiger Hinweis

Keine WAN-Verbindungen herstellen (DSL und WANoE sind nicht angeschlossen). Nach erfolgter Konfiguration bitte die Verbindung WANoE (Ethernet) zum lokalem Netz (mit DHCP-Server) oder vorgeschaltetem Router (mit DHCP-Server) herstellen.

1.) Digitalisierungsbox Basic in den Auslieferzustand (reset to default) bringen:

- Menü: System > Gerät rücksetzen > Zurücksetzen
- Button Zurücksetzen betätigen, Rückfrage mit Ok bestätigen
- Nach erfolgtem Neustart (ca. 5 min) erneut Einloggen

### 2.) Einrichtungsassistenten durchlaufen

- Die Automatische Ersteinrichtung Abbrechen, mit OK bestätigen und dann auf der nächsten Seite auf Weiter klicken.

| Digitalisierungsbox<br>BASIC |                                                                                                    |
|------------------------------|----------------------------------------------------------------------------------------------------|
|                              |                                                                                                    |
|                              | Automatische Ersteinrichtung                                                                                                    |
|                              | Die automatische Ersteinrichtung ihres Gerötes wurde noch nicht abgeschlossen. Diese Einrichtung könnte durch ein Rücksetzen in den Auslieferzustand aktiviert worden<br>sein. Warten Sie bis das Geröt ihren Anschluss automatisch erkannt und konfiguriert hat. Trennen Sie ihr Geröt in dieser Zeit nicht von der Stomversorgung und stellen Sie<br>sicher das entweder DSL-Kobel oder Modern ichtig angeschlussen sind. Dieser Vorgane neinge Minuten in Anspruch nehmen. Sollte dies nicht der Fall sein,<br>dann können Sie die Ersteinrichtung abbrechen und zu einem späteren Zeitpunkt erneut ausführen.                                                                                   |
|                              | Die Anschlusserkennung läuft. Bitte warten Sie einen Moment, bis der Vorgang abgeschlossen wurde.                                                                                                    |
|                              | Ne and a second second s |
| [                            | Abbrechen                                                                                                    |

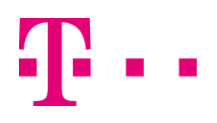

- Manuelle Anschlusswahl anhaken und Betrieb hinter einem Router mit DHCP Server auswählen und dann auf Weiter klicken.

| Anschlusserkennung (Schritt 3 von 4)                                                |                                                                                                    |
|-------------------------------------------------------------------------------------|----------------------------------------------------------------------------------------------------|
| Hier können Sie eine automatische<br>kann der Anschluss manuell ausge               | en Erkennung Ihres Anschlusses durchführen lassen. Dabei kann die Suche (<br>wählt und eingestellt werden, sollte z.B. DSL noch nicht zur Verfügung steh- |
| <ul> <li>Automatische Erkennung (Emp<br/>Lassen Sie Ihren Anschluss auto</li> </ul> | o <b>fohlen)</b><br>omatisch erkennen und entscheiden Sie ob Sie einen möglichen Anschluss                                                                |
| Anbieter:<br>Anschluss bestätigen:                                                  | Alle Anbieter                                                                                                    |
| Manuelle Anschlusswahl     Wählen Sie Ihren Anschluss mo                            | n <u>uell aus und entscheiden Sie ob dieser auf Gültigkeit</u> geprüft werden soll.                                                                       |
| Anschlussfall:<br>Anschluss prüfen:                                                 | Betrieb hinter einem Router mit DHCP Server                                                                                                    |
| Hinweis: Alle Dienste werden deak                                                   | tiviert und Ihr Gerät anschließend automatisch neu konfiguriert!                                                                                          |
|                                                                                     |                                                                                                    |

- Seite Anschlussauswahl (Betrieb hinter einem Router mit DHCP Server) durch Weiter bestätigen.

- Bandbreite des Anschlusses einstellen und durch Weiter bestätigen.

- Auf der Seite **Zusammenfassung** mit **Übernehmen** bestätigen: Sie werden auf die Startseite der Bedienoberfläche des Speedlink geleitet.

3.) Konfiguration auf der Bedienoberfläche

- auf Experten-Ansicht umschalten

- Telefonieparameter (VoIP-Anbieter, Rufnummer etc.) manuell eintragen: siehe dazu die folgenden Beispiele

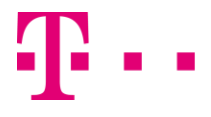

### **MSN** basierter Account

1.) Menü: **Telefonie > VoIP-Anbieter** aufrufen über den **Neu** Button neuen Anbieter anlegen. Auf der sich öffnenden Seite die markierten Felder ausfüllen.

| Telefonie / <b>VolP-Anbieter</b>                                                                                                    |                                                                                                    |                                                                                                    |                           |
|----------------------------------------------------------------------------------------------------|----------------------------------------------------------------------------------------------------|----------------------------------------------------------------------------------------------------|---------------------------|
|                                                                                                    |                                                                                                    |                                                                                                    |                           |
| Neuen VolP-Anbieter erstellen                                                                                                    |                                                                                                    |                                                                                                    | Wichtiger Hinweis         |
| Auf dieser Seite können Sie Ihre VolP-Anbieter e<br>Proxy-Server sowie die Portbereiche für die SIP-                                                 | nrichten bzw. bearbeiten. Sie haben die M<br>und RTP-Dienste festzulegen.                                                                   | löglichkeit, sowohl Namen und Domain als a                                                                                                    |                           |
| Anbietername:                                                                                                    | Telekom                                                                                                    |                                                                                                    | Der Anbietername          |
| Konto-Domain:                                                                                                    | tel.t-online.de                                                                                                    |                                                                                                    | muss als erstes das       |
| SIP-Proxy:                                                                                                    | tel.t-online.de                                                                                                    | Port: 5060                                                                                                    | Wort Telekom              |
| SIP-Registrar:                                                                                                    | tel.t-online.de                                                                                                    | Port: 5060                                                                                                    | enthalten.                |
| Ausgehender Proxy:                                                                                                    | tel.t-online.de                                                                                                    | Port: 5060                                                                                                    |                           |
| Lokaler Port:                                                                                                    | 5070                                                                                                    |                                                                                                    |                           |
|                                                                                                    | Startport                                                                                                    | Endport                                                                                                    | Mit Spaigharn bestätigen  |
| RTP-Portbereich:                                                                                                    | 10001                                                                                                    | 10060                                                                                                    | witt Speichern bestatigen |
| CLIP no Screening:                                                                                                    |                                                                                                    |                                                                                                    |                           |
| T.38-Unterstützung:                                                                                                    |                                                                                                    |                                                                                                    |                           |
| Keep-Alive:                                                                                                    |                                                                                                    |                                                                                                    |                           |
| Protokoll:                                                                                                    | UDP 🗸                                                                                                    |                                                                                                    |                           |
| DTMF-Übertragungsmodus:                                                                                                    | outband 🗸                                                                                                    |                                                                                                    |                           |
| VoIP-Interface:                                                                                                    | $DHCP \rightarrow WANoE \checkmark$                                                                                                    |                                                                                                    |                           |
| Aktivieren:                                                                                                    |                                                                                                    |                                                                                                    |                           |
| Gesprächsverschlüsselung VoSIP (TLS und SRTP)                                                                                                    |                                                                                                    |                                                                                                    |                           |
| Die Funktion Voice over Secure IP (VoSIP) ermög<br>konfigurieren, ob eine unverschlüsselte Verbindt<br>kann der Endnutzer darüber informiert werden, | glicht die Verschlüsselung von Signalisierung<br>Ing (Fallback) genutzt werden soll, wenn k<br>dass die Verbindung jetzt unverschlüsselt er | gs- (TLS) und Sprachdaten (SRTP) am IP-basier<br>eine verschlüsselte Verbindung möglich ist. Ül<br>folgt bzw. dass kein Gespräch aufgebaut we |                           |
| Verschlüsselung aktivieren                                                                                                    |                                                                                                    |                                                                                                    |                           |
| Speichern Abbrechen                                                                                                    |                                                                                                    |                                                                                                    |                           |

2.) Menü: Telefonie > Rufnummern > VoIP-Rufnummern und die markierten Felder ausfüllen

| Telefonie / Rufnummern / VolP-Rufnum                                                                                                    | nmern                                                                                                    |
|----------------------------------------------------------------------------------------------------|----------------------------------------------------------------------------------------------------|
|                                                                                                    |                                                                                                    |
| Liste der eingerichteten VoIP-Anbieter                                                                                                    |                                                                                                    |
| Auf dieser Seite sehen Sie die Liste der eingeric<br>Begleitschreiben Ihres VoIP-Serviceproviders.                                                              | chteten VoIP-Anbieter. Details zum Einrichten neu                                                                                                    |
| Anbieter wählen:                                                                                                    | Telekom                                                                                                    |
| Neue VolP-Rufnummer erstellen                                                                                                    |                                                                                                    |
| Auf dieser Seite können Sie Ihre VolP-Rufnumm<br>inklusive der zugehörigen Passwörter an und k<br>signalisiert, dass bereits ein Gespräch über die<br>Handbuch. | iern einrichten bzw. bearbeiten. Bitte geben Sie c<br>onfigurieren Sie die Rufnummer, unter der Sie zu e<br>se Rufnummer geführt wird, selbst wenn diese me |
| Authentifizierungsname (optional):                                                                                                    | anonymous@t-online.de                                                                                                    |
| Passwort (optional):                                                                                                    |                                                                                                    |
| Passwortbestätigung:                                                                                                    |                                                                                                    |
| Landes- & Ortsvorwahl / Rufnummer:                                                                                                    | 0049 9655 / 9148430                                                                                                    |
| Registrierzeit:                                                                                                    | 900 Sekunden                                                                                                    |
| Busy on Busy:                                                                                                    |                                                                                                    |
| Aktivieren:                                                                                                    |                                                                                                    |
| Gruppenregistrierung                                                                                                    |                                                                                                    |
|                                                                                                    |                                                                                                    |

Zusätzliche Rufnummern werden bei Registrierung dieser Rufnummer automatisch aktiviert und

Automatische Zuweisung aktivieren

Speichern Abbrechen

Mit Speichern bestätigen.

Damit ist die Konfiguration abgeschlossen.

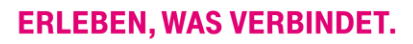

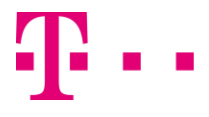

### SIP-Trunk

1.) Menü Telefonie > Allgemein aufrufen und die markierten Felder ausfüllen

| Telefonie / Allgemein                                                                                                    |                                                                                                    |                              |  |  |
|----------------------------------------------------------------------------------------------------|----------------------------------------------------------------------------------------------------|------------------------------|--|--|
| Interner Telefonie-Modus                                                                                                    |                                                                                                    | Mit Speichern<br>bestätigen. |  |  |
| <ul> <li>Standardmodus         Im "Standardmodus" werden in der Grundeinstellung eingehende Gespräche an allen internen Leitungen signalisiert. Die Konfigurn Leitungen erfolgt über die "Rufnummernzuordnung". Die Konfiguration für ISDN erfolgt im Telefon.     </li> <li>Telefonanlagenmodus         Wenn Sie die interne Telefonanlage nutzen möchten, können Sie diese hier über den Punkt "Telefonanlagenmodus" aktivieren.         Achtung: Wenn Sie eine externe Telefonanlage an den ISDN-Port Ihres Gerätes anschließen, dann darf diese Funktion nicht aktiviert v          ISDN-Gatewaymodus         Wollen Sie das Gerät an einem SIP-Trunk-Anschluss betreiben, müssen Sie diese Betriebsart zwingend aktivieren. In dieser Betriebsart k             Port zum Weiterbetrieb der vorhandenen ISDN-TK-Anlage oder eines anderen ISDN-Endgerätes benutzen. Die analogen Ports des Ge             Verfügung. Die konfigurierte VolP-Rufnummer ("SIP-Trunk" oder "MSN-basierte IP-Telefonie") wird automatisch dem ISDN-Port (Modus J             Mehrgeräteanschluss) zugewiesen.     </li> </ul> |                                                                                                    |                              |  |  |
| Overlap-Dialing                                                                                                    |                                                                                                    |                              |  |  |
| Hier können Sie das zeichenweise Übermitteln ge                                                                                                    | wählter Ziffern entsprechend RFC 3578 aktivieren.                                                                                                    |                              |  |  |
| Overlap-Dialing aktivieren Fallback auf Blockwahl aktivieren                                                                                                    |                                                                                                    |                              |  |  |
| Einstellungen eingehender VolP-Gespräche                                                                                                    |                                                                                                    |                              |  |  |
| Bei Aktivierung dieser Option wird bei eingehend                                                                                                    | en Gesprächen die Zielrufnummer aus dem To-Header und nicht aus Reauest-Line der Ir                                                                                               |                              |  |  |
| Aktivieren der To-Header-Informationen                                                                                                    |                                                                                                    |                              |  |  |
| Internationaler Nummernpräfix                                                                                                    |                                                                                                    |                              |  |  |
| Bei konfiguriertem Ländercode (Vorwahl) einer V<br>eingehenden Gesprächen diese Zeichenfolge vo                                                                                                    | olP-Rufnummer wird bei ausgehenden Gesprächen die Rufnummer um diese Zeichenfo<br>or der Rufnummer erwartet. 8sp.: +49 xxx yyy.                                                   |                              |  |  |
| Nummernpräfix:                                                                                                    | + ->                                                                                                    |                              |  |  |
| Nummernformat eingehender Gespräche                                                                                                    |                                                                                                    |                              |  |  |
| Stellen Sie hier das Format der ISDN-Rufnummern                                                                                                    | so ein, wie es z.B. zu Ihrer ISDN-TK-Anlage gesendet werden soll.                                                                                                    |                              |  |  |
| Format der Zielrufnummer:                                                                                                    | Subscriber                                                                                                    |                              |  |  |
| Format anrufende Nummer:                                                                                                    | National                                                                                                    |                              |  |  |
| Rufaufbau ausgehender Gespräche                                                                                                    |                                                                                                    |                              |  |  |
| Durch die Option "Wartezeit bis Rufaufbau" leger<br>Schnellwahlfunktion erlaubt es Innen, diese Wart<br>Nummernspeicher mit "Löschen" zurücksetzen.                                                                                                    | n Sie die Zeit fest, die Ihr Gerät wartet um zu erkennen, dass eine Rufnummerneingabe a<br>ezeit für bereits gewählte und im Nummernspeicher abgelegte Ziffernfolgen zu übersprin |                              |  |  |
| Wartezeit bis Rufaufbau:                                                                                                    | 4 Sekunde(n)                                                                                                    |                              |  |  |
| Aktivieren der Schnellwahlfunktion:                                                                                                    |                                                                                                    |                              |  |  |
| Löschen                                                                                                    |                                                                                                    |                              |  |  |
| Datenanrufe                                                                                                    |                                                                                                    |                              |  |  |
| Datenanrufe aktivieren                                                                                                    |                                                                                                    |                              |  |  |
| 64 kbit/s Transparenter Ruf:                                                                                                    | CLEARMODE/8000 (ohne optionalen Encoding-Parameter "number of audio channels") 🤍                                                                                                  |                              |  |  |
| Speichern                                                                                                    |                                                                                                    |                              |  |  |

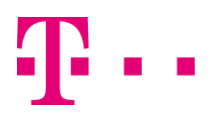

2.) Menü Telefonie > VoIP-Anbieter aufrufen und die markierten Felder ausfüllen.

| Telefonie / VolP-Anbieter                                                                                                    |                                                                                                    |                                                                                                    |                                                        |
|----------------------------------------------------------------------------------------------------|----------------------------------------------------------------------------------------------------|----------------------------------------------------------------------------------------------------|--------------------------------------------------------|
|                                                                                                    |                                                                                                    |                                                                                                    | Wichtiger Hinweis                                      |
| Neuen VolP-Anbieter erstellen                                                                                                    |                                                                                                    |                                                                                                    |                                                        |
| Auf dieser Seite können Sie Ihre VolP-<br>als auch die Adressen der SIP- und Pr                                                                                                    | Anbieter einrichten bzw. bearbeiten. Si<br>roxy-Server sowie die Portbereiche für d                                                                                         | ie haben die Möglichkeit, sowol<br>lie SIP- und RTP-Dienste festzulec                                                           | Als Anbietername unbedingt<br>Telekom Trunk eintragen. |
| Anbietername:                                                                                                    | Telekom Trunk                                                                                                    |                                                                                                    |                                                        |
| Konto-Domain:                                                                                                    | sip-trunk.telekom.de                                                                                                    |                                                                                                    |                                                        |
| SIP-Proxy:                                                                                                    | sip-trunk.telekom.de                                                                                                    | Port: 5060                                                                                                    |                                                        |
| SIP-Registrar:                                                                                                    | sip-trunk.telekom.de                                                                                                    | Port: 5060                                                                                                    | Mit Speichern bestätigen.                              |
| Ausgehender Proxy:                                                                                                    | reg.sip-trunk.telekom.de                                                                                                    | Port: 5060                                                                                                    |                                                        |
| Lokaler Port:                                                                                                    | 5070                                                                                                    |                                                                                                    |                                                        |
|                                                                                                    | Startport                                                                                                    | Endport                                                                                                    |                                                        |
| RTP-Portbereich:                                                                                                    | 10001                                                                                                    | 10060                                                                                                    |                                                        |
| DSCP-Markierung von SIP-Paketen:                                                                                                    | 48 (0x30)                                                                                                    |                                                                                                    |                                                        |
| CLIP no Screening:                                                                                                    |                                                                                                    |                                                                                                    |                                                        |
| T.38-Unterstützung:                                                                                                    |                                                                                                    |                                                                                                    |                                                        |
| Keep-Alive:                                                                                                    |                                                                                                    |                                                                                                    |                                                        |
| Protokoll:                                                                                                    | TCP V                                                                                                    |                                                                                                    |                                                        |
| DTMF-Übertragungsmodus:                                                                                                    | outband 🗸                                                                                                    |                                                                                                    |                                                        |
| VoIP-Interface:                                                                                                    | $DHCP \rightarrow WANoE$                                                                                                    |                                                                                                    |                                                        |
| Aktivieren:                                                                                                    |                                                                                                    |                                                                                                    |                                                        |
| Gesprächsverschlüsselung VoSIP (TL                                                                                                    | S und SRTP)                                                                                                    |                                                                                                    |                                                        |
| Die Funktion Voice over Secure IP (V<br>basierten Telefonanschluss. Sie könne<br>keine verschlüsselte Verbindung mög<br>dass die Verbindung jetzt unverschlü<br>Verschlüsselung aktivieren | oSIP) ermöglicht die Verschlüsselung vo<br>en konfigurieren, ob eine unverschlüssel<br>Jlich ist. Über eine optionale Sprachans<br>sselt erfolgt bzw. dass kein Gespräch au | on Signalisierungs- (TLS) und Spra<br>Ite Verbindung (Fallback) genut<br>age kann der Endnutzer darübe<br>ufgebaut werden kann. |                                                        |
| Speichern Abbrechen                                                                                                    |                                                                                                    |                                                                                                    |                                                        |

3.) Menü Telefonie > Rufnummern > VoIP-Rufnummern und die markierten Felder ausfüllen

| relefonie / Kolnommern / Volr-I                                                                                                    | Mit Speichern bestätiger                                                                                                    |                            |
|----------------------------------------------------------------------------------------------------|----------------------------------------------------------------------------------------------------|----------------------------|
| Liste der eingerichteten VoIP-Anbieter                                                                                                    |                                                                                                    |                            |
| Auf dieser Seite sehen Sie die Liste der<br>dem Handbuch oder dem Begleitschre                                                                                                    | eingerichteten VoIP-Anbieter. Details zum Einricht<br>eiben Ihres VoIP-Serviceproviders.                                                                                                    | en                         |
| Anbieter wählen:                                                                                                    |                                                                                                    |                            |
| Typ der VoIP-Rufnummer                                                                                                    |                                                                                                    |                            |
| Wählen Sie hier den Typ für Ihre VoIP-Ri                                                                                                    | ufnummer aus.                                                                                                    |                            |
| Typ wählen:                                                                                                    |                                                                                                    |                            |
|                                                                                                    |                                                                                                    |                            |
| Neue VoIP-Rufnummer erstellen                                                                                                    |                                                                                                    |                            |
| Neue VolP-Rufnummer erstellen<br>Auf dieser Seite können Sie Ihre VolP-Ru<br>Anzeige, Zugang und Authentisierung i<br>zu erreichen sind. Mittels "Busy on Busy"<br>Rufnummer geführt wird, selbst wenn d<br>Handbuch.                                                                                                    | ufnummern einrichten bzw. bearbeiten. Bitte geb<br>inklusive der zugehörigen Passwörter an und konf<br>wird dem Anrufer durch Besetztzeichen signalisie<br>liese mehreren Telefonen zugeordnet ist. Weitere                                                                                          | en :<br>gur<br>t, c<br>Del |
| Neue VolP-Rufnummer erstellen<br>Auf dieser Seite können Sie Ihre VolP-Ru<br>Anzeige, Zugang und Authentisierung i<br>zu erreichen sind. Mittels "Busy on Busy"<br>Rufnummer geführt wird, selbst wenn d<br>Handbuch.<br>Telefonie-Benutzername:                                                                                                    | ufnummern einrichten bzw. bearbeiten. Bitte geb<br>inklusive der zugehörigen Passwörter an und konf<br>wird dem Anrufer durch Besetzischen signalisie<br>tiese mehreren Telefonen zugeordnet ist. Weitere<br>[551127265227                                                                           | en :<br>gur<br>t, c<br>Det |
| Neue VolP-Rufnummer erstellen<br>Auf dieser Seite können Sie Ihre VolP-Ru<br>Anzeige, Zugang und Authentisierung i<br>zu erreichen sind. Mittels "Busy on Busy"<br>Rufnummer geführt wird, selbst wenn d<br>Handbuch.<br>Telefonie-Benutzername:<br>Telefonie-Passwort:                                                                                                    | ufnummern einrichten bzw. bearbeiten. Bitte geb<br>inklusive der zugehörigen Passwörter an und konf<br>wird dem Anrufer durch Besetzteichen signalisie<br>liese mehreren Telefonen zugeordnet ist. Weitere                                                                                           | en ;<br>gur<br>1, c<br>Dei |
| Neue VolP-Rufnummer erstellen<br>Auf dieser Seite können Sie Ihre VolP-Ru<br>Anzeige, Zugang und Authentisierung i<br>zu erreichen sind. Mittels "Busy on Busy"<br>Rufnummer geführt wird, selbst wenn d<br>Handbuch.<br>Telefonie-Benutzername:<br>Telefonie-Passwort:<br>Passwortbestätigung:                                                                                                    | ufnummern einrichten bzw. bearbeiten. Bitte geb<br>inklusive der zugehörigen Passwörter an und konf<br>wird dem Anrufer durch Besetztzeichen signalisie<br>liese mehreren Telefonen zugeordnet ist. Weitere                                                                                          | en ;<br>gur<br>1, c<br>Dei |
| Neue VolP-Rufnummer erstellen<br>Auf dieser Seite können Sie Ihre VolP-Ru<br>Anzeige, Zugang und Authentisierung i<br>zu erreichen sind. Mittels "Busy on Busy"<br>Rufnummer geführt wird, selbst wenn d<br>Handbuch.<br>Telefonie-Benutzername:<br>Telefonie-Passwort:<br>Passwortbestätigung:<br>Landes- & Ortsvorwahl /<br>Durchwahlnummer:                                                          | ufnummern einrichten bzw. bearbeiten. Bitte geb<br>inklusive der zugehörigen Passwörter an und konf<br>wird dem Anrufer durch Besetztzeichen signalisie<br>liese mehreren Telefonen zugeordnet ist. Weitere<br>551127265227<br>551127265227<br>+49 35937 / 997                                       | en ;<br>gur<br>t, c<br>Def |
| Neue VolP-Rufnummer erstellen<br>Auf dieser Seite können Sie Ihre VolP-Ru<br>Anzeige, Zugang und Authentisierung i<br>zu erreichen sind. Mittels "Busy on Busy"<br>Rufnummer geführt wird, selbst wenn d<br>Handbuch.<br>Telefonie-Benutzername:<br>Telefonie-Passwort:<br>Passwortbestätigung:<br>Landes- & Ortsvorwahl /<br>Durchwahlnummer:<br>Abfragestelle:                                        | ufnummern einrichten bzw. bearbeiten. Bitte geb<br>inklusive der zugehörigen Passwörter an und konf<br>wird dem Anrufer durch Besetztzeichen signalisie<br>liese mehreren Telefonen zugeordnet ist. Weitere<br>551127265227<br>                                                                      | en ;<br>gur<br>f. c<br>Dei |
| Neue VolP-Rufnummer erstellen<br>Auf dieser Seite können Sie Ihre VolP-Ru<br>Anzeige, Zugang und Authentisierung i<br>zu erreichen sind. Mittels "Busy on Busy"<br>Rufnummer geführt wird, selbst wenn d<br>Handbuch.<br>Telefonie-Benutzername:<br>Telefonie-Passwort:<br>Passwortbestätigung:<br>Landes- & Ortsvorwahl /<br>Durchwahlnummer:<br>Abfragestelle:<br>Rufnummernblock:                    | ufnummern einrichten bzw. bearbeiten. Bitte geb<br>inklusive der zugehörigen Passwörter an und konf<br>wird dem Anrufer durch Besetztzeichen signalisie<br>liese mehreren Telefonen zugeordnet ist. Weitere<br>551127265227<br>•••••••<br>••••••<br>+49 35937 / 997<br>0<br>0<br>0-9                 | en ;<br>gur<br>f. c<br>Dei |
| Neue VolP-Rufnummer erstellen<br>Auf dieser Seite können Sie Ihre VolP-Ru<br>Anzeige, Zugang und Authentisierung i<br>zu erreichen sind. Mittels "Busy on Busy"<br>Rufnummer geführt wird, selbst wenn d<br>Handbuch.<br>Telefonie-Benutzername:<br>Telefonie-Passwort:<br>Passwortbestätigung:<br>Landes- & Ortsvorwahl /<br>Durchwahlnummer:<br>Abfragestelle:<br>Rufnummernblock:<br>Registrierzeit: | ufnummern einrichten bzw. bearbeiten. Bitte geb<br>inklusive der zugehörigen Passwörter an und konf<br>wird dem Anrufer durch Besetztzeichen signalisie<br>liese mehreren Telefonen zugeordnet ist. Weitere<br>551127265227<br>•••••••<br>••••••<br>+49 35937 / 997<br>0<br>0<br>0-9<br>900 Sekunden | en ;<br>gur<br>f. c<br>Dei |

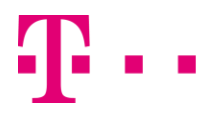

4.) Menü Telefonie > Leistungsmerkmale > ISDN und die markierten Felder ausfüllen

| Telefonie / Leistungsmerkma                                                                                                    | e / ISDN                                                                                                    |                           |  |  |
|----------------------------------------------------------------------------------------------------|----------------------------------------------------------------------------------------------------|---------------------------|--|--|
|                                                                                                    |                                                                                                    | Mit Speichern bestätigen. |  |  |
| Liste der eingerichteten VolP-Rufnu                                                                                                    |                                                                                                    |                           |  |  |
| Um den Typ der ISDN-Schnittstelle festzulegen, können Sie hier über eine zuvor eingerichte<br>treffen. In diesem Fall wird Ihre ISDN-Schnittstelle auch gleich der gewählten VoIP-Rufnum |                                                                                                    |                           |  |  |
| Anschlusstyp über VoIP-Rufnumme                                                                                                    | r: +49359379970 (Typ: SIP-Trunk)                                                                                                    |                           |  |  |
| ISDN-Schnittstelle S0 1                                                                                                    |                                                                                                    |                           |  |  |
| Konfigurieren Sie hier die gewählte<br>geeignet sein müssen. Über den Bu<br>Bus" für eine Entfernung bis zu 1000                                                                         | ISDN-Schnittstelle. Achten Sie darauf, dass Endgeräte<br>s-Typ wählen Sie die Entfernung Ihrer angeschlossener<br>Meter und "Kurzer passiver Bus" für maximal 150 Meter. |                           |  |  |
| Anschlusstyp:                                                                                                    | Anlagenanschluss O Mehrgeräteanschluss                                                                                                    |                           |  |  |
| Bus-Typ:                                                                                                    | Langer passiver Bus  Kurzer passiver Bus                                                                                                    |                           |  |  |
| Echo Canceller:                                                                                                    |                                                                                                    |                           |  |  |
| Schicht 2 daueraktiv:                                                                                                    |                                                                                                    |                           |  |  |
| Speichern Abbrechen                                                                                                    |                                                                                                    |                           |  |  |

4.) Menü Telefonie > Leistungsmerkmale > ISDN und die markierten Felder ausfüllen

| Telefonie / Rufnummernzuordnung        |                                                                                                    |  |                           |
|----------------------------------------|----------------------------------------------------------------------------------------------------|--|---------------------------|
| ISDN-Schnittstellen-Zuordnung          |                                                                                                    |  | Mit Speichern bestätigen. |
| Hier sehen Sie alle konfigurierten ISD | Hier sehen Sie alle konfigurierten ISDN-Schnittstellen und deren Zuordnung zu eingerichteten VoIP-Rufnummern. |  |                           |
|                                        | ISDN-Schnittstelle                                                                                            |  |                           |
| Rufnummer                              | S0 1 - Intern ISDN (PtoM)                                                                                     |  |                           |
| +4935937997                            |                                                                                                    |  |                           |
| Speichern                              |                                                                                                    |  |                           |

Damit ist die Konfiguration abgeschlossen.

# **Cloud PBX**

1.) Menü Telefonie > VoIP-Anbieter aufrufen und die markierten Felder ausfüllen

| VolP-Anbieter bearbeiten                                                                                                    |                                                                                                    |                                                                        |                                                                      | Wichtiger Hinweis       |
|----------------------------------------------------------------------------------------------------|----------------------------------------------------------------------------------------------------|------------------------------------------------------------------------|----------------------------------------------------------------------|-------------------------|
| Auf dieser Seite können Sie Ihre Volf<br>Domain als auch die Adressen der S                                                                                                    | P-Anbieter einrichten bzw. bearbeiter<br>SIP- und Proxy-Server sowie die Portbe                                                                                     | n. Sie haben die<br>ereiche für die S                                  | e Möglichkeit,<br>SIP- und RTP-Die                                   | Der Anbietername muss   |
| Anbietername:                                                                                                    | Telekom Cloud PBX                                                                                                    |                                                                        |                                                                      | das Wort Telekom entha  |
| Konto-Domain:                                                                                                    | tel.t-online.de                                                                                                    |                                                                        |                                                                      |                         |
| SIP-Proxy:                                                                                                    | hpbx.deutschland-lan.de                                                                                                    | Port:                                                                  | 5060                                                                 | Mit Speichern bestätige |
| SIP-Registrar:                                                                                                    | tel.t-online.de                                                                                                    | Port:                                                                  | 5060                                                                 | - <b>-</b>              |
| Ausgehender Proxy:                                                                                                    | hpbx.deutschland-lan.de                                                                                                    | Port:                                                                  | 5060                                                                 |                         |
| Lokaler Port:                                                                                                    | 5070                                                                                                    |                                                                        |                                                                      |                         |
|                                                                                                    | Startport                                                                                                    | Endport                                                                |                                                                      |                         |
| RTP-Portbereich:                                                                                                    | 10001                                                                                                    | 10060                                                                  |                                                                      |                         |
| CLIP no Screening:                                                                                                    |                                                                                                    |                                                                        |                                                                      |                         |
| T.38-Unterstützung:                                                                                                    |                                                                                                    |                                                                        |                                                                      |                         |
| Keep-Alive:                                                                                                    |                                                                                                    |                                                                        |                                                                      |                         |
| Protokoll:                                                                                                    | ТСР 🗸                                                                                                    |                                                                        |                                                                      |                         |
| DTMF-Übertragungsmodus:                                                                                                    | outband 🗸                                                                                                    |                                                                        |                                                                      |                         |
| VoIP-Interface:                                                                                                    | $DHCP \rightarrow WANoE$                                                                                                    |                                                                        |                                                                      |                         |
| Aktivieren:                                                                                                    |                                                                                                    |                                                                        |                                                                      |                         |
| Gesprächsverschlüsselung VoSIP (1                                                                                                    | ILS und SRTP)                                                                                                    |                                                                        |                                                                      |                         |
| Die Funktion Voice over Secure IP (<br>am IP-basierten Telefonanschluss. Si<br>soll, wenn keine verschlüssette Verbi<br>informiert werden, dass die Verbind<br>Verschlüsselung aktivieren | VoSIP) ermöglicht die Verschlüsselung<br>e können konfigurieren, ob eine unve<br>indung möglich ist. Über eine optiona<br>lung jetzt unverschlüsselt erfolgt bzw. ( | von Signalisier<br>rschlüsselte Ve<br>ile Sprachansa<br>dass kein Gesp | ungs- (TLS) unc<br>rbindung (Fallt<br>ge kann der Er<br>räch aufgeba |                         |

#### Der Anbietername muss als erstes das Wort Telekom enthalten.

Mit Speichern bestätigen.

2.) Menü Telefonie > Rufnummern > VoIP-Rufnummern und die markierten Felder ausfüllen

| Telefonie / Rufnummern / VolP-Rufnummern                                                                                                 |                                                                                                    |  |  |  |
|----------------------------------------------------------------------------------------------------|----------------------------------------------------------------------------------------------------|--|--|--|
| Liste der eingerichteten VolP-Anbieter                                                                                                   |                                                                                                    |  |  |  |
| Auf dieser Seite sehen Sie die Liste<br>bitte dem Handbuch oder dem Be                                                                   | der eingerichteten VolP-Anbieter. Details zum Einrich:<br>agleitschreiben Ihres VolP-Serviceproviders.                                                              |  |  |  |
| nbieter wählen:                                                                                                    |                                                                                                    |  |  |  |
| VoIP-Rufnummer bearbeiten                                                                                                    |                                                                                                    |  |  |  |
| Anzeige, Zugang und Authentisier<br>der Sie zu erreichen sind. Mittels "Br<br>über diese Rufnummer geführt wird<br>bitte Ihrem Handbuch. | ung inklusive der zugehörigen Passwörter an und konf<br>usy an Busy" wird dem Anrufer durch Besetztzeichen si<br>d, selbst wenn diese mehreren Telefonen zugeordnet |  |  |  |
| Aumeninizierungsname (optional).                                                                                                    | 88/1989/72/492@cel.t-online.de                                                                                                    |  |  |  |
| Passwort (optional):                                                                                                    |                                                                                                    |  |  |  |
| Passworrbestatigung:<br>Landes- & Ortsvorwahl /<br>Rufnummer:                                                                            | 0049 2551 / 8638155001                                                                                                    |  |  |  |
| Registrierzeit:                                                                                                    | 900 Sekunden                                                                                                    |  |  |  |
| Auswahl über:                                                                                                    | #201*                                                                                                    |  |  |  |
| Busy on Busy:                                                                                                    |                                                                                                    |  |  |  |
| Aktivieren:                                                                                                    |                                                                                                    |  |  |  |
| Gruppenregistrierung                                                                                                    |                                                                                                    |  |  |  |
| Zusätzliche Rufnummern werden bei Registrierung dieser Rufnummer automatisch aktivi<br>Rufnummernzuordnung verfügbar.                    |                                                                                                    |  |  |  |
| Speichern Abbrechen                                                                                                    |                                                                                                    |  |  |  |

Mit Speichern bestätigen.

Damit ist die Konfiguration abgeschlossen.

Jetzt die Verbindung WANoE (Ethernet) zum lokalem Netz (mit DHCP-Server) oder vorgeschaltetem Router (mit DHCP-Server) herstellen. (Buchse WANoE).

Für die Rufnummernzuordnung nutzen Sie bitte die Hinweise im Benutzerhandbuch.